# Tariffs

A tariff is a collection of individual rates, a rate being a per-destination price. Each tariff has its own set of rates. Call billing is based on billing units. You can define two billing units for each destination: the first billing unit (interval) and the next billing unit (interval). Billing unit precision one second, and the minimum length of each unit is likewise one second.

Typical billing unit configurations include 60/6 (the first unit, i.e. the minimum charged call duration, is one minute, and subsequent intervals ar one-tenth of a minute, i.e. six seconds) and 1/1 (per-second billing).

| ۵ | II \$ | 88    |        | Þ 🗠 🔍           |                       | Т         | ariff Man  | agement     |              |           |               | demoroot      | ? He |
|---|-------|-------|--------|-----------------|-----------------------|-----------|------------|-------------|--------------|-----------|---------------|---------------|------|
| • | 🗄 Add | 🛞 Clo | se 🕲   | Off-Peak Period | is 🔋 xDR              | Re-rating | LCR Rates  |             |              |           |               | <b>Logout</b> | 🔳 Lo |
|   |       |       |        |                 |                       |           |            |             |              |           |               |               |      |
|   |       |       | Applie | ed To           | Se                    | rvice     |            | Managed By  |              | Sea       | rch           |               |      |
|   |       | ANY   |        | -               | ANY                   | -         | ANY        |             | <b>•</b>     |           | Search        |               |      |
|   |       |       |        |                 |                       |           |            |             |              |           |               |               |      |
|   |       |       |        |                 |                       |           |            |             |              |           |               |               |      |
|   |       | Rates | Upload | Nai             | me                    | Currency  | Applied To | Service     | Managed      | By Routin | J Description | Delete        |      |
|   |       |       |        | DID supplier c  | <u>osts</u>           | USD       | Vendor     | Voice Calls |              | No        |               |               |      |
|   |       | =     |        | Internet Access | <u>s</u>              | USD       | Vendor     | Broadband   |              | No        |               |               |      |
|   |       |       |        | Prepaid cards   |                       | USD       | Customer   | Voice Calls | Administrato | r Only    |               |               |      |
|   |       | :=    |        | SIP Phone Sub   | SIP Phone Subscribers |           | Customer   | Voice Calls | Administrato | r Only    |               |               |      |

The main Tariff Management screen shows a list of all existing tariffs. Tariffs can be located using the Search form, by selecting a reseller from t drop-down list, or choosing the tariff's name. To edit a tariff, click on its name in the list. Click the **Edit Rate** icon to edit individual rates for the given tariff. Click the **Upload** icon to upload rates into the given tariff. The **Delete** icon will be visible only when the tariff is not in us (not assigned to any customer or vendor and not being used in any product's rating entry), and enables permanent deletion of the given tariff.

# Add / Edit Tariff

To add a new tariff to the system, select 🗄 Add to go to the Add Tariff screen. Existing tariffs can be edited by clicking on the tariff's name in t list.

| ៨ | II \$  | 00 | •   |           | ~ | Q                     |                        |                                |                              | A             | dd Ta            | ariff           |           |                |                 |      | 🕲 A |     | demoroot | 12 H |
|---|--------|----|-----|-----------|---|-----------------------|------------------------|--------------------------------|------------------------------|---------------|------------------|-----------------|-----------|----------------|-----------------|------|-----|-----|----------|------|
| • | 层 Save |    | Sav | e & Close | 8 | Close                 |                        |                                |                              |               |                  |                 |           |                |                 |      |     |     | M Logout |      |
|   |        |    |     |           |   | Name<br>Appli<br>Mana | e<br>ied To<br>aged By | EasyCall<br>Custome<br>Adminis | er<br>strator o              | nly           |                  | Curre<br>Servic | icy<br>e  | USD -<br>Voice | US Do.<br>Calls | llar |     | × * |          |      |
|   |        |    |     |           |   | [                     | General I              | info                           |                              |               |                  |                 |           |                |                 |      |     |     |          |      |
|   |        |    |     |           |   | Defau                 | lt Off-Pea             | ık Period                      | Weekend                      |               |                  |                 | ~         |                |                 |      |     |     |          |      |
|   |        |    |     |           |   | Destin                | nation Gro             | oup Set                        | EasyCal                      | 1             |                  |                 | ~         |                |                 |      |     |     |          |      |
|   |        |    |     |           |   | Free S                | Seconds                |                                | 0                            |               |                  |                 |           |                |                 |      |     |     |          |      |
|   |        |    |     |           |   | PostC                 | Call Surch             | narge                          | 0.00000                      | %             |                  |                 |           |                |                 |      |     |     |          |      |
|   |        |    |     |           |   | Login                 | Fee                    |                                | 0.00000                      |               |                  |                 |           |                |                 |      |     |     |          |      |
|   |        |    |     |           |   | Conne                 | ect Fee                |                                | 0.00000                      |               |                  |                 |           |                |                 |      |     |     |          |      |
|   |        |    |     |           |   | Round                 | d Charge               | d Amount                       | XXXXX.XX                     | XXX           |                  |                 |           |                |                 |      |     |     |          |      |
|   |        |    |     |           |   | Defau                 | lt Formul              | а                              |                              |               |                  |                 |           |                | '∱.             |      |     |     |          |      |
|   |        |    |     |           |   | Updat                 | ie Usage               | Time                           | Always                       |               |                  |                 | ~         |                |                 |      |     |     |          |      |
|   |        |    |     |           |   | Short                 | Descripti              | on                             | EasyCall t                   | ariff         |                  |                 |           |                |                 |      |     |     |          |      |
|   |        |    |     |           |   | Descr                 | iption                 |                                | What we<br>EasyCal<br>calls. | e cha<br>1 pr | arge c<br>roduct | ustome<br>for o | cs<br>utg | with t<br>oing | he<br>:         |      |     |     |          |      |

| Field      | Description                                                  |  |  |  |  |  |  |  |
|------------|--------------------------------------------------------------|--|--|--|--|--|--|--|
| Name       | The logical name for the tariff.                             |  |  |  |  |  |  |  |
| Currency   | Indicates the currency in which pricing information is       |  |  |  |  |  |  |  |
| -          | defined. All pricing information for a single tariff must be |  |  |  |  |  |  |  |
|            | defined in the same currency.                                |  |  |  |  |  |  |  |
| Applied To | Designates whether this tariff will be used to charge your   |  |  |  |  |  |  |  |

#### PortaBilling Help - Tariffs

| I                | anotomore or recollers or to calculate costs according with           |
|------------------|-----------------------------------------------------------------------|
|                  | customers of resellers of to calculate costs associated with          |
|                  | your vehicles. Fou must select a value here to get access to          |
|                  | certain fields that are available only for a specific type of         |
| Compies          | Lann.                                                                 |
| Service          | the <b>Voice Calls</b> service will be selected).                     |
| Managed By       | (Only available for tariffs of the <b>Customer</b> type). Allows      |
|                  | you to designate this tariff as managed by the                        |
|                  | administrator only (so this tariff will be applied to your            |
|                  | direct customers), or by a specific reseller (so this tariff will     |
|                  | be used to charge the reseller's sub-customers).                      |
| Routing          | (Only available for tariffs of the Vendor type). The tariff           |
|                  | contains information about the carrier's routing                      |
|                  | preferences, in addition to the usual cost data.                      |
| Default Off-Peak | Allows to select one of the previously defined off-peak               |
| Period           | periods. If you do not differentiate between peak and off-            |
|                  | peak rates, just choose <b>Not defined</b> .                          |
| Destination      | A set of destination groups (UK-Mobile, CZ-Mobile, etc.)              |
| Group Set        | you would like to use for more convenient rate entry.                 |
| Free Seconds     | Number of free seconds granted for each call. In order to             |
|                  | claim free seconds, the length of the call must be at least one       |
|                  | billing unit (i.e. the first interval; see the 'Enter Rates' section  |
|                  | above).                                                               |
| Post Call        | Increases the total call cost by the given value.                     |
| Surcharge        | 2 0                                                                   |
| Login Fee        | Amount to be charged immediately after the first user                 |
| 8                | authentication.                                                       |
| Connect Fee      | Amount to be charged for each successful call, in addition to         |
|                  | other charges.                                                        |
| Round Charged    | Pattern that defines the rounding of a charged amount in an           |
| Amount           | individual xDR. This pattern takes the form of XXX000. An             |
|                  | X (to the left) means that the digit in this position will be left    |
|                  | unchanged, while a zero (to the right) means that this                |
|                  | position will be rounded off. For example, XXXXXXX000                 |
|                  | means that the amount will be rounded up two decimal                  |
|                  | places, so that 1.2345 becomes 1.24. Note that rounding off           |
|                  | is always done upwards.                                               |
| Default Formula  | Default call rating formula applied to new rates. Note that           |
|                  | the value of this parameter is only used when a new rate is           |
|                  | inserted. Modification of this parameter has no effect on             |
|                  | existing rates.                                                       |
| Update Usage     | This determines when the <b>First Usage</b> and the <b>Last Usage</b> |
| Time             | fields get updated.                                                   |
|                  | - If you select <b>Only by billable records</b> the fields will be    |
|                  | updated by generating a successful toll call / event.                 |
|                  | - If you select <b>Always</b> – the fields will be updated by the     |
|                  | successful usage of any toll-free services.                           |
| Short            | While the name of a tariff is for your internal use, and is           |
| Description      | usually created according to your internal rules, you can also        |
|                  | add a name meaningful to your reseller. For example for the           |
|                  | tariff name <b>ABC-SmartCall-USD-1800</b> . the short                 |
|                  | description will be <b>Smart call using a toll-free number</b>        |
| Description      | Tariff description.                                                   |
|                  |                                                                       |

Free Seconds, Connect Fee and Post-Call Surcharge are only applied when the default rating method is used. For more about different call ratin methods, see the <u>PortaBilling Administrator Guide</u>.

### Web Upload & Download

Choose appropriate templates for web upload / download of tariffs. Read more about this in the <u>Templates</u> and <u>Managing rates offline</u> sections.

#### **Email Upload**

PortaBilling Help - Tariffs

| ക | II (S | <b>88</b> 🛉 | <b>P</b>          | 2 Q              |                        | 6          | dit Tariff                | 'EasyCal         | ľ                   |           |               | demoroot | 2 H        |
|---|-------|-------------|-------------------|------------------|------------------------|------------|---------------------------|------------------|---------------------|-----------|---------------|----------|------------|
| • | 🛃 Add | 🗟 Save      | 🗟 Sav             | e & Close        | 🛞 Close                | 🗵 Download | 萬 Upload                  | 🔲 Rates          | 😰 Test              |           |               | M Logout | <b>8</b> L |
|   |       |             | Name<br>Applied T | EasyC<br>o Custo | all<br>mer             |            | Currency Us<br>Service Vo | BD<br>lice Calls |                     |           |               |          |            |
|   |       |             | Gen               | eral Info        | o Web Upload & Downloa |            | Email Upload              | Notepad          | 1                   |           |               |          |            |
|   |       |             | Edit Type         |                  | From *                 |            | Key *                     |                  | т                   | emplate * | Disabled Dele | te       |            |
|   |       |             | <b>i a</b>        | <u>csv-ta</u>    | riff@mydoma            | ain.com    | 5dg4hj2tsf6nv             | v4usb            | ' (CSV)<br><u>C</u> | SV Upload | □<br>         |          |            |

Tariffs can be uploaded to the system from an e-mail received with an attached document in either CSV or XLS format.

| Field    | Description                                                    |
|----------|----------------------------------------------------------------|
| Edit     | Click the <b>Edit</b> icon to copy the current row in the form |
|          | above for editing.                                             |
| Туре     | Uploaded document type, either CSV or XLS file.                |
| From     | Sender's e-mail; to prevent unauthorized access, only          |
|          | trusted e-mail will be allowed.                                |
| Key      | Security key; tariff will be accepted only if the correct key  |
|          | is specified in the message's subject line or body.            |
| Template | Select a template to map information in the uploaded file      |
|          | using PortaBilling®. Read more in the Templates section.       |
| Disabled | Disable receipt of tariffs from this source.                   |
| Delete   | Click the <b>Delete</b> icon to remove this source.            |

**NOTE:** You need to add an email alias (to which you will send tariffs for upload) to the **EmailUploadAlias** field on the Configuration Server web interface. For example the PortaBilling Web Server name is web.yourcompany.com and you added the "tariffupload" alias, you will send emails with tariffs to tariffupload@web.yourcompany.c for upload. Also make sure that your mail server redirects emails sent to the above address to the PortaBilling Web Server and that port 25 is not blocked by a firewall.

## **Off-peak periods**

#### **Peak and off-peak prices**

It is possible to have two different sets of prices, one for peak and one for off-peak time. In fact, you can have two separate off-peak periods (e. nighttime and weekends), meaning there are three separate sets of prices. A call is always billed using one particular rate; this also applies to calls starting in the off-peak period and ending in the peak period, or vice versa, i.e. there is no proration.

Off-peak periods are defined using the powerful yet flexible Time::Period module. The Off-Peak Period Wizard is also available to help you create a period definition easily.

You can create a master list of various off-peak periods (e.g. one from 9pm to 7am including weekends and another from 8pm to 8am daily) and then use these definitions for specific tariffs or rates inside the tariff.

#### **Off-peak period definition wizard**

To manage the available off-peak periods, select Off-Peak Periods on the Tariff Management screen.

|       |        | * 80     | Þ ~ Q              |       |           | Tarif      | Manageme    | int                |         | () America/V | ancouver | demoroot |   |
|-------|--------|----------|--------------------|-------|-----------|------------|-------------|--------------------|---------|--------------|----------|----------|---|
| 🗈 Ade | d 🛞 Cl | ose 🔇    | Off-Peak Periods 🔋 | XDR R | te-rating | 🗵 LCR Rate | 25          |                    |         |              |          | り Logout | 1 |
|       |        |          |                    |       |           |            |             |                    |         |              |          |          |   |
|       |        |          | Applied To         |       | Service   | 5          | Mar         | naged By           |         | Search       |          |          |   |
|       |        | ANY      | ~                  | ANY   |           | <b>~</b> 1 | INY         |                    |         |              | Search   |          |   |
|       |        |          |                    |       |           |            |             |                    |         |              |          |          |   |
|       |        | Rates    | Name               |       | Currency  | Applied To | Service     | Managed By         | Routing | Description  | Delete   |          |   |
|       |        |          | DID supplier costs |       | USD       | Vendor     | Voice Calls |                    | No      | -            | ×        |          |   |
|       |        |          | Internet Access    |       | USD       | Vendor     | Broadband   |                    | No      |              |          |          |   |
|       |        |          | Prepaid cards      |       | USD       | Customer   | voice Calls | Administrator only |         |              | ×        |          |   |
|       |        | <b>—</b> |                    |       |           |            |             |                    |         |              |          |          |   |

PortaBilling Help - Tariffs

| ۵ | <b>II</b> \$ | 00 | Ť     | 0.0 |                      | Off-Peak Period                                                                 | ds                 |            |        | demoroot | <b>P</b> F |
|---|--------------|----|-------|-----|----------------------|---------------------------------------------------------------------------------|--------------------|------------|--------|----------|------------|
| • | 🗈 Add        | 8  | Close |     |                      |                                                                                 |                    |            |        | M Logout |            |
|   |              |    |       | -   | Off-Peak Periods     |                                                                                 |                    | Test       |        |          |            |
|   |              |    |       |     | Name                 | Description                                                                     | Managed By         | Period     | Delete |          |            |
|   |              |    |       |     | <u>Night</u>         | OFF PEAK 1:<br>From 01:00 until 02:00<br>any day of any month<br>OTHERWISE PEAK | Administrator only | TEST<br>C. | ×      |          |            |
|   |              |    |       |     | <u>Off-peak time</u> | PERIOD:<br>From 05:00 until 15:00<br>any day of any month                       | Administrator only | TEST<br>C. | ×      |          |            |

|                                                                                                    | Off-Peak Period Definition                               |  |
|----------------------------------------------------------------------------------------------------|----------------------------------------------------------|--|
| 🖬 Save 📓 Save & Close 🛛 😵 Close                                                                                                    |                                                          |  |
| Name Weekend                                                                                                    | ].                                                       |  |
| Managed By Administrator only                                                                                                    |                                                          |  |
| Off-peak rate is used if<br>○ Session starts during the off-peak period<br>○ Session finishes during the off-peak period<br>③ Session starts and finishes during the off-peak<br>period | OFF FEAK 1:<br>Weekend<br>of any month<br>OTHERWISE PEAK |  |
|                                                                                                    | startstop:wd(sa su)                                      |  |
|                                                                                                    |                                                          |  |
|                                                                                                    | Cancel Delete Skip Next >                                |  |

The Off-Peak Period wizard provides users with a flexible tool for defining a new off-peak period. On a sequence of screens, the user may selec time interval, day of the week, day of the month, and month; multiple select is allowed. The following example illustrates the process of creating an off-peak period that starts at 6pm every day and lasts until 6am the next morning. Another off-peak interval is on weekends. We will also include some holidays, i.e. January 1<sup>st</sup> and December 24-26.

In the first screen, select 6pm in the **From** column, and 6am in the **Until** column. Now click the **Next** button. The two text areas on the right c the screen give the user a display of the current period definition. The top text area displays a verbal definition of the period – From 6:00pm unt 6:00am, and the bottom one contains this same information in a format that can be parsed by PortaBilling – hr{6pm-5am}. This sets up the first period; in order to continue, skip the following screens by pressing the **Skip** or **Next** button until the "Period definition completed" message is displayed, then press the **Add** button to add another definition to this period. The wizard now returns to the first screen.

**NOTE:** Time::Period treats all formula elements as "inclusive". Thus, in the example above, 6pm to 6am will be represented as hr{6pm-5am}. This is perfectly correct, since 5am actually means "all of the 5<sup>th</sup> hour – 05:00:00 ... 05:59:59".

Now for the weekends: pressing the **Skip** or **Next** button, go to the second screen and select *Weekend*, or, holding down the <Ctrl> key, select *Saturday* and *Sunday* from the list. Select the **Next** button and skip until the "Period definition completed" message is displayed. Press the **Add** button to add another definition to this period.

To include January 1<sup>st</sup> in the off-peak period definition, skip to the Day of Month screen, and select *1*. Click the **Next** button. Now select *Janua* click **Next**, skipping forward to the next screen. Follow the same steps to select the December 24-26 interval. Hold the <Ctrl> key down to sel-multiple entries.

On the next screen, you can choose how the system will charge calls which overlap with your off-peak period, i.e. cover both peak and off-peak time. There are three options you can choose from:

- If the call starts in the off-peak period, it will be charged using off-peak rates (even if part of the call was made during peak time). This
  method is the easiest and most transparent for end-user authorization of outgoing calls.
- If the call finishes during the off-peak period, it will be charged using off-peak rates; it does not matter whether it starts within the off-peak period or not.
- Or, the off-peak rate will only be used if the call both started and finished during the off-peak period. In this case, any call which partly
  extends into the peak period will be charged at the peak rate.

To evaluate your work, look at the top text area. The following text should be displayed:

any day of any month OR Sunday and Saturday of any month OR 1 of January OR 24-26 of December

If the definition is correct, click the Finish button.

### Test the off-peak period

|   |         |                    | Test Period                                 |          | 2 |
|---|---------|--------------------|---------------------------------------------|----------|---|
| • | 🛞 Close |                    |                                             |          |   |
|   |         | Date and Time      | 0 <u>YYYY-MM-DD</u><br>2009-12-28           | HH24:MI  |   |
|   |         | Period             | startstop:hr{1-3} wd{                       | mo-fr }  |   |
|   |         | Period Description | From 01:00 unti<br>Vorkdays<br>of any month | 1 04:00, |   |
|   |         |                    | Test!                                       |          |   |

Now simply enter any time / date and click the Test button to check whether this moment fits into the off-peak period definition.